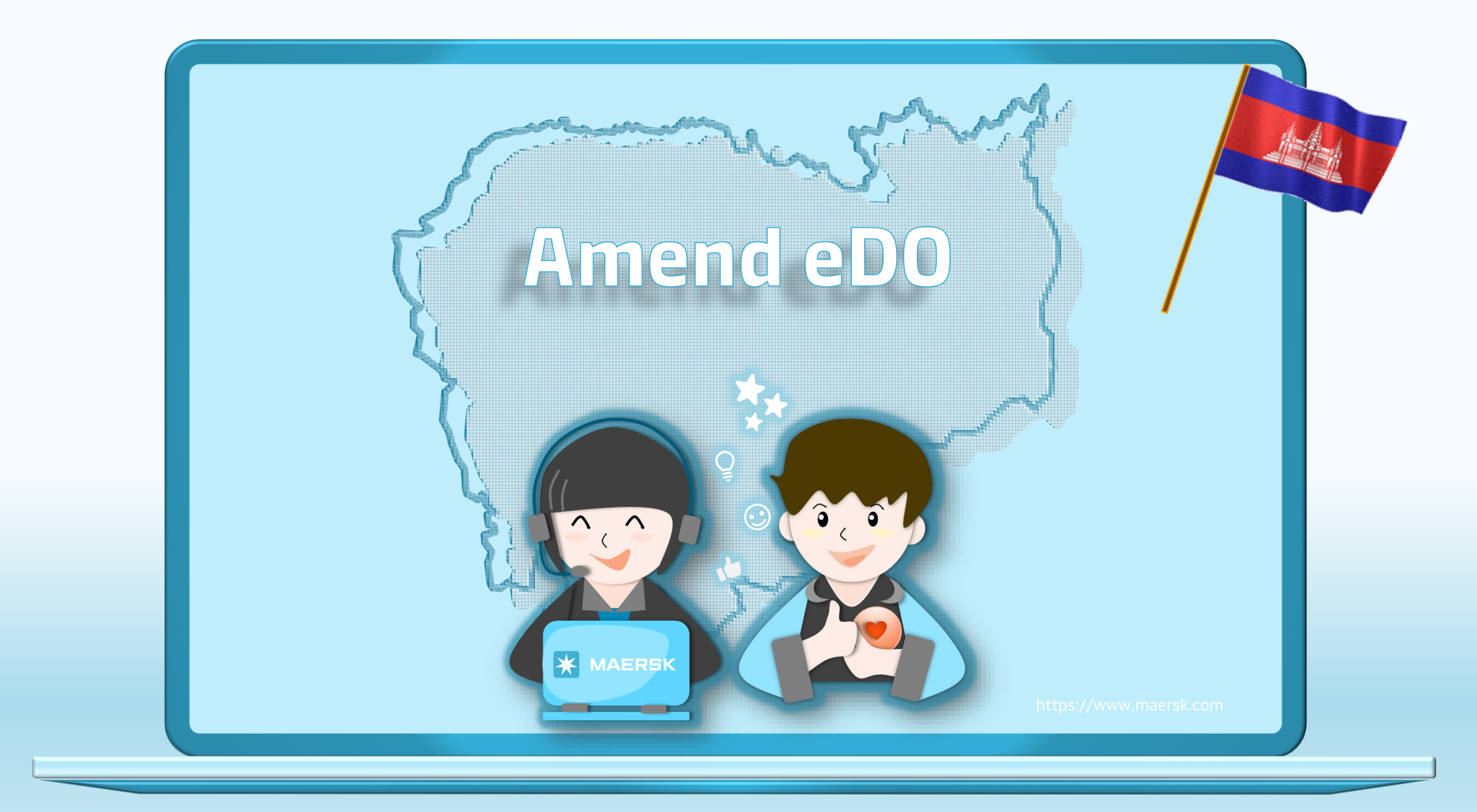

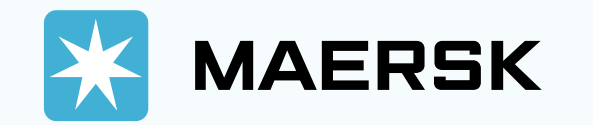

| * | MAERSK Prices                                                                                  | Book V Tracking                       | Schedules            | Supply chain<br>ABC123<br>me2<br>An@123xx<br>rd2<br>ber my username<br>LOG IN<br>ase register here |               |                                                                                          | EN ~                 | 2 | Step 1: 0<br>Step 2: 0<br>icon and<br>and pas |
|---|------------------------------------------------------------------------------------------------|---------------------------------------|----------------------|----------------------------------------------------------------------------------------------------|---------------|------------------------------------------------------------------------------------------|----------------------|---|-----------------------------------------------|
|   | About us<br>Careers<br>Sustainability<br>News and advisories<br>Maersk growth<br>Whistleblower | Contac<br>Investo<br>Press<br>Procure | t us<br>irs<br>ement | Terms and condi<br>Privacy policy<br>Cookie policy<br>Cookie preferent                             | itions<br>ces | Shipping and cargo s<br>Supply chain service<br>Point to point sched<br>Vessel schedules | ervices<br>s<br>Jles |   |                                               |

## tep 1: Go to the MAERSK.com

Step 2: Click on the above login icon and enter your username and password.

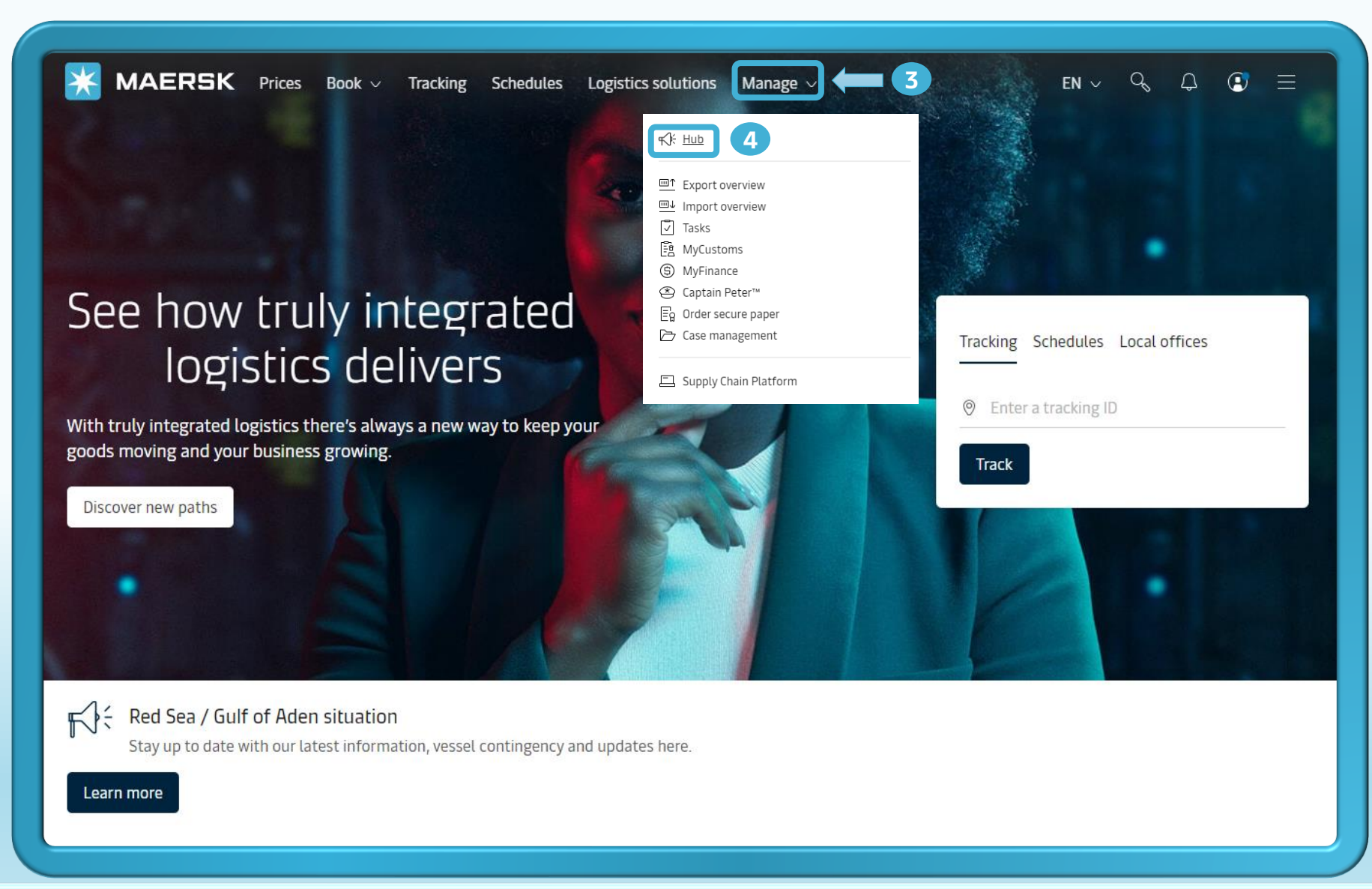

**Step 3:** After you login, then click on **"Manage**".

Step 4: Then, click on "Hub".

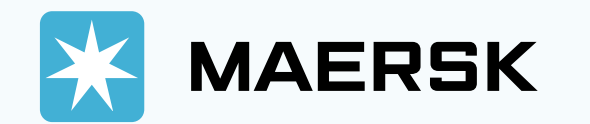

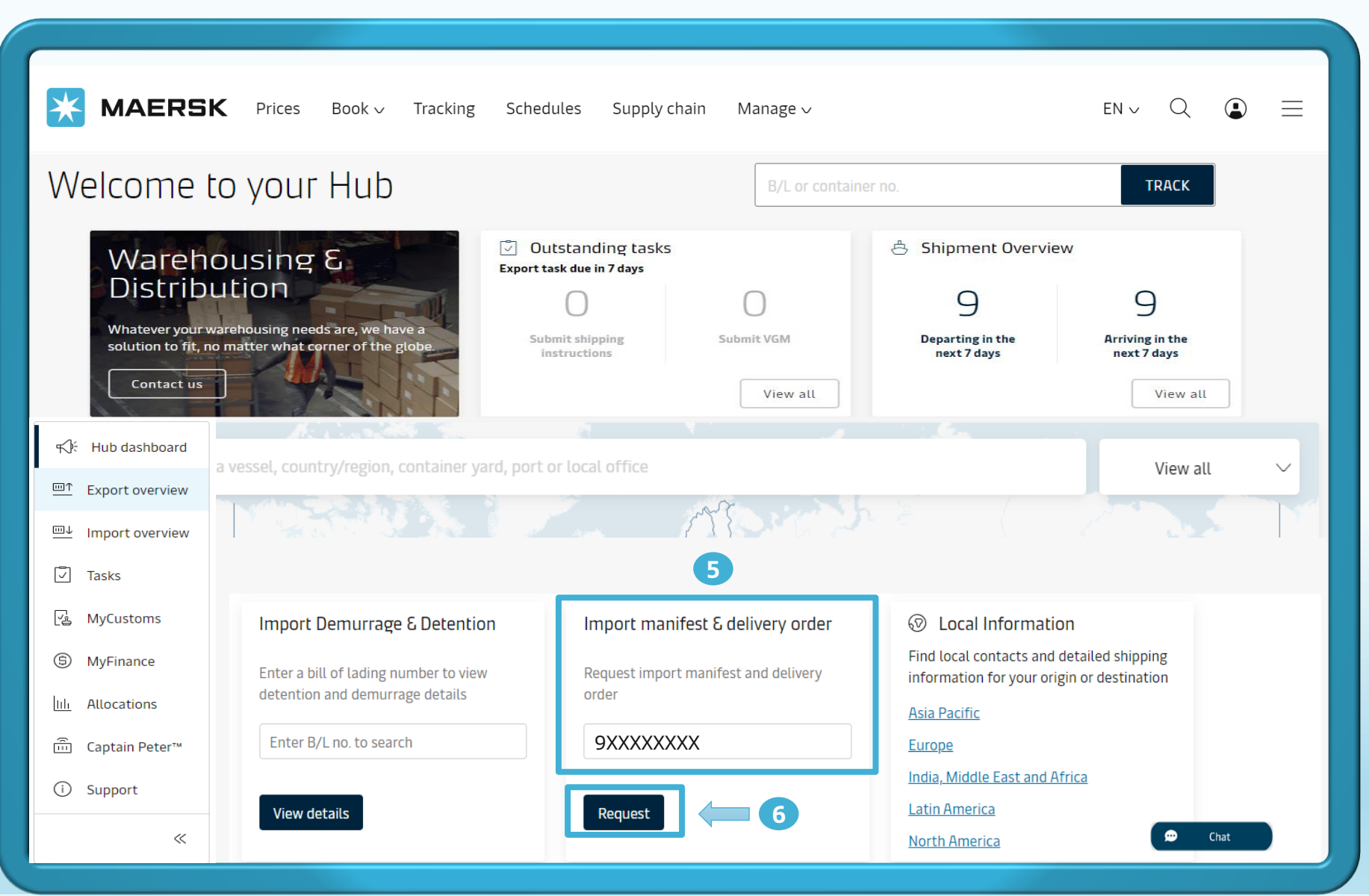

Step 5: After visiting the Hub page, you can scroll down to search for "Import manifest & delivery order".

Step 6: Then enter your shipment number and click "Request".

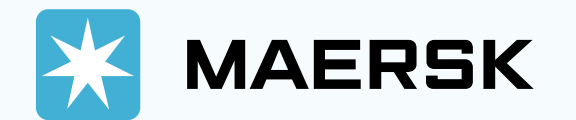

| + Back to dashboard B/L Das 0 SXXXXXXXX B/L Satus Caper elasts stable • Bid dashge to dashboard • Bid dashge to dashboard • Bid dashboard • Bid dashboard                                                                                                    | <b>MAERSK</b> Prices Book ~ Tra                                                                   | acking Schedules S                             | Supply chain  | Manage 🗸                     |                                                                           | EN $\sim$                         | Q                     | ٩          | ≡    |
|----------------------------------------------------------------------------------------------------|---------------------------------------------------------------------------------------------------|------------------------------------------------|---------------|------------------------------|---------------------------------------------------------------------------|-----------------------------------|-----------------------|------------|------|
| B/L FLO. 9 SXXXXXXXXX<br>B/L Status                                                                                                    | ← Back to dashboard                                                                               |                                                |               |                              |                                                                           |                                   |                       |            |      |
| Cog relates status:      i diad rig (tryothil) status dia forgin:       i diad rig (tryothil) status dia forgin:       i diad rig (tryothil) status dia forgin:       i diad rig (tryothil) status dia forgin:          i diad rig (tryothil) status dia forgin:                i diad rig (tryothil) status dia forgin: <b>Popic Status Status </b>                                                                                                    | B/L no. 9XXXXXXXX<br>B/L Status                                                                   |                                                |               |                              |                                                                           |                                   |                       |            |      |
| <ul> <li>Bill of Lading (Wydil) Issued at Origin</li> <li>Hum first submitted to customs</li> <li>Hum first submitted to customs</li> <li>Hum first submitted to custo</li></ul>     | Cargo release status                                                                              |                                                |               | Import freetime              |                                                                           |                                   |                       |            |      |
| <ul> <li>Mandrest submitted to custom</li> <li>Mandrest submitted to custom</li> <li>Mandrest submitted to custom</li> <li>Mandrest submitted to custom</li> <li>Mandrest submitted to custom</li> <li>Prepard charges payment is completed</li> <li>Collect charges payment is completed</li> <li>Collect charges payment is completed</li> <li>Mandrest submitted to custom</li> <li>Mandrest submitted to custom</li> <li>Mandrest submitted to custom</li> <li>Mandrest submitted to custom</li> <li>Mandrest submitted to custom</li> <li>Collect charges payment is completed</li> <li>Mandrest submitted to custom</li> <li>Mandrest submitted to custom&lt;</li></ul>  | <ul> <li>Bill of Lading (Waybill) Issued at Origin</li> </ul>                                     |                                                |               |                              | Detention                                                                 | Included free days                | 14                    | days       |      |
| <ul> <li>Held Andrest inport Recently O Leader 2007-2017-2017-2017-2017-2017-2017-2017-</li></ul>                                                                                                    | <ul> <li>Manifest submitted to customs</li> </ul>                                                 |                                                |               | () Vouvo -bautto             | o purchaso Zantea datantian daur for 🗽 1100 This amount :                 | vill be added on your invoice     |                       |            |      |
| Finance status<br>• Prepaid charges payment is completed<br>• Collect charges payment is completed<br>• Collect charges payment is completed<br>• Use to the status charges for the days of terms of the days of terms of terms of terms of terms of terms of terms of the days of terms of the days of terms of the days of terms of the days of terms of terms of        | HBL Manifest Import Approved ① DeadLine: 10 Sep 2024 14:00 CaseID: 2409-281241563 DeadLine Passed |                                                |               | Estimated last               | o purchase <b>7 extra detention</b> days for <b>x usu</b> . This amount v | witt be added on your invoice.    |                       |            |      |
| <ul> <li>Prepaid charges payment is completed</li> <li>O collect charges payment is completed</li> <li>Import freetime</li> <li>Deternion</li> <li>Included free days</li> <li>A dot</li> <li>A dot</li></ul>           | Finance status                                                                                    |                                                |               | Terms and Condit             | ions                                                                      |                                   |                       |            |      |
| <ul> <li>c clietet charges payment is completed</li> <li>i e the payer for the linkice, which hould be sent for the purchase of additional demarge &amp; detention free days [Freetime Extension contract charge is non-refundable.</li> <li>i d except the Terms and Conditions</li> <li>i d except the Terms and Conditions</li> <li>i d except th</li></ul> | Prepaid charges payment is completed                                                              |                                                |               | By accepting you agree       | ee to:                                                                    |                                   |                       |            |      |
| Import freetine     Import freetine     Detertion        Included free days     X days     Price   28% online discount     USD xxxx   Total Price      USD xxxx   Total Price        Pices   USD xxxx   Total Price        Pices   USD xxxx   Total Price                                                                                                    | Collect charges payment is completed                                                              |                                                |               | 1. Be the payer for          | r the invoice, which would be sent for the purchase of additiona          | I demurrage & detention free days | (Freetime Extension C | iontract). |      |
| Import freetine     Detention     Included free days     A     A     A     A     A     A     A     A     A     A     A     A     A     A     A     A     A     A     A     A     A     A     A     A     A     A     A     A     A     A     A     A     A     A     A     A     A     A     A     A     A     A     B     Included free days     A     B     Included free days     A     A     B     Included free days     A     Included free days     A     Included free days     <                                                                                                    |                                                                                                   |                                                |               | I accept the Term            | is and Conditions                                                         |                                   |                       |            |      |
| Jetertion     Select additional days     4     7     10     14     7     Applies to     Ital Price     USD xxxx   USD xxxx   USD xxxx     10   14     10   14     10   14     10   14     10   14     10   14     10   14   10   14   10   14   10   14   10   14   10   14     10   14   10   14   14   15   15   16   16   17   14   16   16   16   17   18   18   19   10   10   10   10   10   10   10   14   15   16   16   17   18   18   18   19   10   10   10   10   10   10   10   10                                                                                                    | Import freetime                                                                                   | Included free days                             | X days        | Price<br>28% online discount | USD xxx<br>USD xxx                                                        | 7                                 |                       |            |      |
| Select additional days     4   7   10   14   Price   28% online discount   USD xxx.x   Total Price   USD xxx.x   Continue to buy detention     Delivery order request     Please proceed to delivery order request     Please proceed to delivery order request     Continue                                                                                                    | Detention                                                                                         | included free days                             | X days        | Total Price                  | USD xxx                                                                   | Buy no                            | W                     |            | Back |
| 4 7 10 14   BEST 10 14   Best USD xxxx   Price USD xxxx   USD xxxx USD xxxx   Total Price USD xxxx   Continue to buy detention  Delivery order sequest for the containers with "ready to submit"                                                                                                    | Select additional days                                                                            | Applies to<br>Implies to<br>All containers (1) |               |                              |                                                                           |                                   |                       |            |      |
| Price USD xxxx<br>28% online discount USD xxxx<br>Total Price USD xxxx<br>Continue to buy detention                                                                                                    | 4 7 10 14<br>BEST                                                                                 | Estimated last free day after the purcha       | ise           |                              |                                                                           |                                   |                       |            |      |
| 28% online discount     USD xxxx       Total Price     USD xxxx       Delivery orders                                                                                                    | Price USD xxx.x                                                                                   | B) 010((2024                                   | 7             |                              |                                                                           |                                   |                       |            |      |
| Delivery orders Please proceed to delivery order request for the containers with 'ready to submit' Continue                                                                                                    | 28% online discount USD xxx.x                                                                     | Continue to                                    | buy detention |                              |                                                                           |                                   |                       |            |      |
| Delivery orders                                                                                                    | USD XXX                                                                                           |                                                |               |                              |                                                                           |                                   |                       |            |      |
| Please proceed to delivery order request for the containers with 'ready to submit'                                                                                                    | Delivery orders                                                                                   |                                                |               |                              |                                                                           |                                   |                       |            |      |
|                                                                                                    | Please proceed to delivery order request for the containers with 'ready to submit'                | 8                                              |               |                              |                                                                           |                                   |                       |            |      |
| status.                                                                                                    | status.                                                                                           |                                                |               |                              |                                                                           |                                   |                       |            |      |

Step 7: You can buy more free time in this step by choosing additional days and click "Continue to buy detention" and then click to "Buy now"

Step 8: in Delivery orders click "Continue"

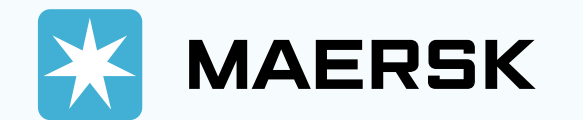

| ★         | MAERSK                                                 | Prices                                   | Book ∨ Tracking                                                   | Schedules          | Supply chain                    | Manage 🗸        |                                  | ${\rm EN} \lor$ | Q |  |  |
|-----------|--------------------------------------------------------|------------------------------------------|-------------------------------------------------------------------|--------------------|---------------------------------|-----------------|----------------------------------|-----------------|---|--|--|
| Sh        | ipment: 9                                              | XXXXXX                                   | XX                                                                |                    | Shanghai, CN<br>5 Sep 2024      |                 | Sihanoukville, KH<br>11 Sep 2024 |                 |   |  |  |
| /iew      | Payer                                                  |                                          |                                                                   |                    |                                 |                 |                                  |                 |   |  |  |
| $\sim$    | 6 Charges in Shipment 9                                | ****                                     |                                                                   |                    |                                 |                 |                                  |                 |   |  |  |
|           | None selected                                          | Change / ass                             | ign a payer to selected                                           | $\sim$             | Invoice reference<br>(Optional) | Enter reference | e for this shipment              |                 |   |  |  |
|           | Charge types                                           |                                          | Payer Details                                                     |                    |                                 |                 |                                  | Price           |   |  |  |
|           | Collect charges                                        |                                          |                                                                   |                    |                                 |                 |                                  |                 |   |  |  |
|           | Equipment Positi Import (CY)                           | tioning Service                          | COMPANY ABC LTD-                                                  | ***********        | Update Pay                      | er              |                                  | USD XXX         |   |  |  |
|           | Documentation                                          | fee - Destinati                          | COMPANY ABC LTD-*                                                 | **********         | Update Pay                      | er              |                                  | USD XXX         |   |  |  |
|           | Terminal Handli<br>Destination                         | ng Service -                             | COMPANY ABC LTD-                                                  | **********         | Update Pay                      | er              |                                  | USD XXX         |   |  |  |
|           | Container Prote                                        | ct Essential                             | COMPANY ABC LTD-                                                  | ************       | Update Pay                      | er              |                                  | USD XXX         |   |  |  |
|           | Import Demurra                                         | age & Detentio                           | n charges                                                         |                    |                                 |                 |                                  |                 |   |  |  |
|           | Import Demurra                                         | ige                                      | COMPANY ABC LTD-                                                  | **********         | Update Paye                     | er -            |                                  | Not available   |   |  |  |
|           | Import Detentio                                        | n                                        | COMPANY ABC LTD-                                                  | ***********        | Update Paye                     | er              |                                  | Not available   |   |  |  |
|           | Please check that                                      | the payers for Im                        | port Demurrage & Detention is                                     | updated correctly. |                                 |                 |                                  |                 |   |  |  |
|           | I agree to the Mae                                     | ersk <u>T&amp;Cs</u> releva              | ant to this shipment, pricing                                     | g, payer details a | nd cargo release or deli        | very.           |                                  |                 |   |  |  |
|           | *The price displayed is in<br>Your invoice may contain | itial estimate for<br>additional local t | the charges applicable to this s<br>tax or charges if applicable. | shipment.          |                                 |                 |                                  |                 |   |  |  |
| Deliv     | ery orders                                             |                                          |                                                                   |                    |                                 |                 |                                  |                 |   |  |  |
| 9x<br>~ ( | Containers (1)                                         | ) DO Rela                                | eased (i)                                                         |                    |                                 |                 | Requ                             | uest amendment  | 9 |  |  |
| Bac       | k                                                      |                                          |                                                                   |                    |                                 |                 |                                  |                 |   |  |  |
|           |                                                        |                                          |                                                                   |                    |                                 |                 |                                  |                 |   |  |  |

Step 9: Click "Request amendment"

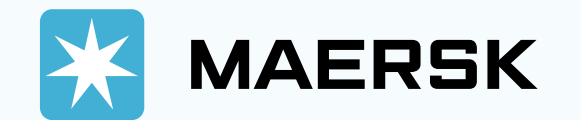

| <b>MAERSK</b> Prices Book ~ Tracking                                                                                                    | Schedules Supply ch          | ain Manage        | V                                     |        | ${\sf EN} \lor$ | Q | ٩ | ≡ |
|----------------------------------------------------------------------------------------------------|------------------------------|-------------------|---------------------------------------|--------|-----------------|---|---|---|
| Shipment: 9XXXXXXXX                                                                                                    | © Shanghai, CN<br>5 Sep 2024 | ⊚ Sihan<br>11 Sep | oukville, KH<br>2024                  |        |                 |   |   |   |
| Ø                                                                                                    | ЭС                           |                   |                                       |        |                 |   |   |   |
| Payers & containers Release                                                                                                    | e details                    |                   | F                                     | leview |                 |   |   |   |
| Release details for Merchant Haulage                                                                                                    |                              |                   |                                       |        |                 |   |   |   |
| Port of discharge (City, Country/Region)                                                                                                    | Place of release             |                   |                                       |        |                 |   |   |   |
|                                                                                                    | 11 Sep 2024 14:00            | US PORT (PAS)     |                                       |        |                 |   |   |   |
| Release and return details for all containers                                                                                                    |                              |                   |                                       |        |                 |   |   |   |
| <ol> <li>Please ensure pickup and return dates are during terminal operating hours.</li> <li>Demurrage and detention charges will apply if free time is exceeded.</li> </ol> |                              |                   |                                       |        |                 |   |   |   |
| Release container to (Optional)                                                                                                    | Pickup date                  | Pickup            | time                                  |        |                 |   |   |   |
| v                                                                                                    | 12 Sep 2024                  | (108:0            | D                                     | 8      |                 |   |   |   |
|                                                                                                    |                              | PICK a t          | ime within terminal operating ho      | urs    |                 |   |   |   |
| Container return depot                                                                                                    | Return date (Optional)       | Return            | time (Optional)                       |        |                 |   |   |   |
| Please input city name for which empty container return depot to be selected                                                                                                 | 12 Sep 2024                  | 07:00             | )<br>De witten terminal operation oor | 8      |                 |   |   |   |
|                                                                                                    |                              | Prote d o         | Total* Not avail                      | able   |                 |   |   |   |
| V Demurrage details                                                                                                    |                              |                   | Totat Not avail                       | able   |                 |   |   |   |
| ✓ Detention details                                                                                                    |                              |                   | Total* USD (                          | 0.00   |                 |   |   |   |
| I made the payment for D&D charges.                                                                                                    |                              |                   |                                       |        |                 |   |   |   |
| Haulage instructions(Optional)                                                                                                    |                              |                   |                                       |        |                 |   |   |   |
|                                                                                                    |                              |                   |                                       | 10     |                 |   |   |   |
|                                                                                                    |                              |                   | Cancel                                | nue 11 |                 |   |   |   |

**Step 10:** adjust information detail accordingly

Step 11: Click "Continue"

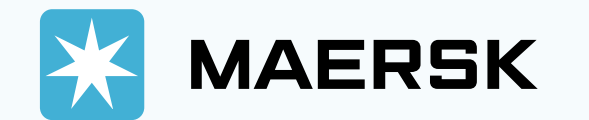

|                                                                                                    | <ul> <li>Tracking Schedules Supply chain Manaį</li> </ul>        | ige ∨ EN ∨                          | Q (2) ≡     |
|----------------------------------------------------------------------------------------------------|------------------------------------------------------------------|-------------------------------------|-------------|
| Shipment: 9xxxxxxxx                                                                                                    | ⊚ Shanghai, CN<br>5 Sep 2024                                     | ⊚ Sihanoukville, KH<br>11 Sep 2024  |             |
| avers & containers                                                                                                    | Release details                                                  | Review                              |             |
| Review your order details                                                                                                 |                                                                  |                                     |             |
| <ul> <li>∧ Hide recipient details         Delivery order recipient e-mail ID         □ abc@maersk.com         </li> </ul> | + Add e-mail address                                             |                                     |             |
| Payer details                                                                                                    |                                                                  |                                     |             |
| $\vee$ View payer details                                                                                                 |                                                                  |                                     |             |
| Release details                                                                                                    |                                                                  |                                     |             |
| $\vee$ View release details for merchant haulage                                                                          | 3                                                                |                                     |             |
| ⊗ Please review the entered details. If any informa                                                                       | tion or uploaded documents are found to be incomplete or incorre | rect, this request may be rejected. |             |
|                                                                                                    |                                                                  | Cancel Submit                       | <b>(A</b> ) |
|                                                                                                    |                                                                  |                                     | -           |
|                                                                                                    |                                                                  |                                     |             |

Step 12: Add more email receiver by click to "Add e-mail address"

Step 13: Review payer/ merchant haulage details and customer can edit directly from this step if any by click to icon  $\checkmark$ 

Step 14: Click "Submit"

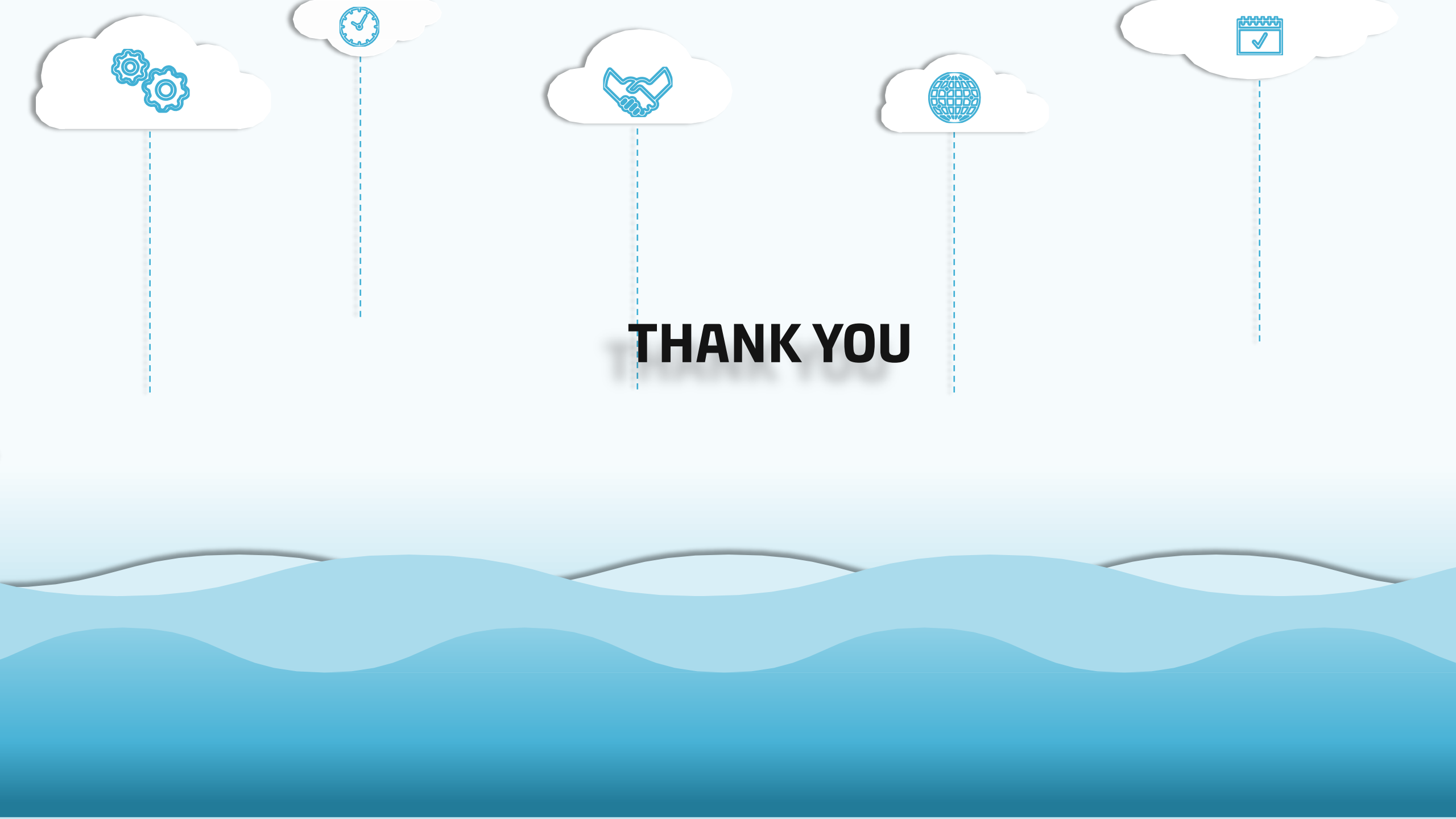